# 在SPA300/SPA500系列IP电话上配置网络地址转 换(NAT)支持参数

### 目标

会话发起协议(SIP)是用于在基于IP的网络中创建、管理和终止会话的信令协议。SIP是呼叫管 理机制。它还允许建立用户位置,提供功能协商,以便会话中的所有参与者都可以同意其中支 持的功能,并允许在会话进行中对会话的功能进行更改。

网络地址转换(NAT)在IP数据包报头中通过流量路由设备时修改IP地址。它提供安全性,以隐藏内部IP地址。

本文档的目标是说明如何在SPA300和SPA500系列IP电话上配置NAT支持参数。

### 适用设备

·SPA300系列IP电话

·SPA500系列IP电话

## NAT支持参数配置

**注意:**在实际SPA300或SPA500系列IP电话上,要将信令协议设置为SIP,请使用导航键转到 Device Administration > Call Control Settings > Signaling Protocol SIP。

步骤1.登录Web配置实用程序,然后选择**Admin Login > Advanced > Voice > SIP**。"SIP*参数"* 页面打开:

| SIP Parameters            |                        |                                 |                        |
|---------------------------|------------------------|---------------------------------|------------------------|
| Max Forward:              | 70                     | Max Redirection:                | 5                      |
| Max Auth:                 | 2                      | SIP User Agent Name:            | \$VERSION              |
| SIP Server Name:          | \$VERSION              | SIP Reg User Agent Name:        | User                   |
| SIP Accept Language:      | English                | DTMF Relay MIME Type:           | application/dtmf-relay |
| Hook Flash MIME Type:     | application/hook-flash | Remove Last Reg:                | no 💌                   |
| Use Compact Header:       | no 💌                   | Escape Display Name:            | no 💌                   |
| SIP-B Enable:             | no 💌                   | Talk Package:                   | no 💌                   |
| Hold Package:             | no 💌                   | Conference Package:             | no 💌                   |
| Notify Conference:        | no 💌                   | RFC 2543 Call Hold:             | yes 💌                  |
| Random REG CID On Reboot: | no 💌                   | Mark All AVT Packets:           | yes 💌                  |
| SIP TCP Port Min:         | 5060                   | SIP TCP Port Max:               | 5080                   |
| CTI Enable:               | no 💌                   | Caller ID Header:               | PAID-RPID-FROM         |
| SRTP Method:              | x-sipura 💌             | Hold Target Before REFER:       | no 💌                   |
| Dialog SDP Enable:        | no 💌                   | Keep Referee When REFER Failed: | no 💌                   |
| Display Diversion Info:   | no 💌                   |                                 |                        |
| SIP Timer Values (sec)    |                        |                                 |                        |
| SIP T1:                   | .5                     | SIP T2:                         | 4                      |
| SIP T4:                   | 5                      | SIP Timer B:                    | 16                     |
| SIP Timer F:              | 16                     | SIP Timer H:                    | 16                     |
| SIP Timer D:              | 16                     | SIP Timer J:                    | 16                     |
| INVITE Expires:           | 240                    | ReINVITE Expires:               | 30                     |

#### 步骤2.向下滚动到"NAT支持参数"区域。

| SDP Payload Types          |                             |                               |                      |  |
|----------------------------|-----------------------------|-------------------------------|----------------------|--|
| AVT Dynamic Payload:       | 101                         | INFOREQ Dynamic Payload:      |                      |  |
| G726r32 Dynamic Payload:   | 2                           | G729b Dynamic Payload:        | 99                   |  |
| EncapRTP Dynamic Payload:  | 112                         | RTP-Start-Loopback Dynamic Pa | yload: 113           |  |
| RTP-Start-Loopback Codec:  | G711u 🔻                     | AVT Codec Name:               | telephone-event      |  |
| G711u Codec Name:          | PCMU                        | G711a Codec Name:             | PCMA                 |  |
| G726r32 Codec Name:        | G726-32                     | G729a Codec Name:             | G729a                |  |
| G729b Codec Name:          | G729ab                      | G722 Codec Name:              | G722                 |  |
| EncapRTP Codec Name:       | capRTP Codec Name: encaprtp |                               |                      |  |
| NAT Support Parameters     |                             |                               |                      |  |
| Handle VIA received:       | no 🔻                        | Handle VIA rport:             | no 🔻                 |  |
| Insert VIA received:       | no 🔻                        | Insert VIA rport:             | no 🔻                 |  |
| Substitute VIA Addr:       | no 🔻                        | Send Resp To Src Port:        | no 🔻                 |  |
| STUN Enable:               | no 🔻                        | STUN Test Enable:             | no 🔻                 |  |
| STUN Server:               | 10.1.1.11                   | EXT IP:                       |                      |  |
| EXT RTP Port Min:          |                             | NAT Keep Alive Intvl:         | 15                   |  |
| Linksys Key System Parame  | ters                        |                               |                      |  |
| Linksys Key System:        | no 🔻                        | Multicast Address:            | 224.168.168.168:6061 |  |
| Key System Auto Discovery: | no 🔻                        | Key System IP Address:        |                      |  |
| Force LAN Codec:           | none 🔻                      |                               |                      |  |

步骤3.从"处理VIA已接收"*下拉列表中*选择*"是"或"否"。*如果选择是,当IP电话在VIA报头中收到 任何已接收参数时,它将使用IP地址。默认为否。

步骤4.从Handle **VIA rport** 下**拉列**表中选**择Yes**或*No。*如果选择是,当IP电话在VIA报头中获得 任何报告参数时,它将使用UDP端口。默认为否。

步骤5.从"插入VIA received"下拉列表中选择"是"或"否"。如果选择是,则当从IP接收的IP与通

过IP发送的VIA之间存在差异时,会在VIA报头中插入已接收的参数。默认为否。

步骤6.从"插**入VIA**报告"下*拉列表中*选择*"是"或"*否"。如果选择是,当从IP接收的IP与通过IP发送的VIA之间存在差异时,它将在VIA报头中插入报告参数。默认为否。

步骤7.从"替**换VIA**地址"*下拉列*表中选*择"是"或"*否"。如果选择是,VIA报头中将使用NAT映射的 IP。默认为否。

步骤8.从*Send Resp To Src Port*下拉列**表中**选择**Yes或No。**如果选择是,则响应将发送到请 求源端口而不是VIA发送方端口。默认为否。

步骤9.从STUN Enable**下拉列**表中**选择Yes**或*No。*如果选择是,STUN将用于发现NAT映射。 默认为否。

步骤10.从*STUN Test Enable*下**拉列**表中选**择Yes**或*No。*如果选择是,IP电话将作为NAT类型操作运行。IP电话将与STUN服务器联系,并在所有注册请求中报告警告报头。默认为否。

步骤11.在STUN Server字段中输入STUN服务器的IP地*址或域*名。这有助于NAT通过与 STUN服务器的连接进行映射。

步骤12.在EXT IP字段中输入外部IP地址,以代替IP电话的实际IP地址。默认值为空。

步骤13.在EXT RTP Port Min字段中输入最小外部端口映射号,以代替IP电话的专用UDP端口。默认值为空。

步骤14.在NAT Keep Alive Intvl字段中输入两个用于保持连接的数据包之间的最*大间隔(以秒*为 单位)。默认值为 15。

步骤15.单击"提**交所有更改**"以保存设置。